# 2022학년도 하계 계절수업 타 학과(부) 전공 교과목 성적평가방법 선택제 안내

## 1. 도입 배경

① 타 학과(부) 전공 교과목 수강 활성화 및 학생의 선택권 확대
 학생별 이해도 차이로 인한 타 전공 수강신청 및 성적 취득의 부담감 해소

② 다양한 분야의 학문을 탐구하는 융합형 인재로 성장할 수 있는 기회 제공

#### 2. 타 학과(부) 전공 교과목 성적평가방법 선택제

| 도입시기 2018학년도 1학기                                                                                                    |
|----------------------------------------------------------------------------------------------------|
| 교수자/ 적용 (기본 설정) 전체 학부 전공 교과목 (성적평가방법변경 '예')<br>직원 교과목 업본 역우, 메 학기 <u>교과목 개설 요청 시 성적평가방법변경</u> '아니오' 변경 및 관련 0<br><u>기재하여 적용하지 않을 수 있음</u>                                                                                                    |
| <ul> <li>마상자</li> <li>약사과정 학생 중 타 학과(부) 전공 교과목을 수강하는 학생</li> <li>1) 주전공 및 다전공(부전공, 복수전공, 연합전공, 연계전공, 학생설계전공, 융합전공 등) 이수 중</li> <li>경우, 해당 학과(부)의 교과목 성적평가방법 선택 불가</li> <li>2) 다전공(부전공, 복수전공, 연합전공, 연계전공, 학생설계전공, 융합전공 등) 진입 계획이 있<br/>경우, 이수요건 상 반드시 전선/전필로 이수해야 하는 경우, 해당 학과(부)의 교고<br/>성적평가방법은 선택하지 않아야 함</li> </ul> |
| 학생 신청 기간 2022. 6. 22.(수) ~ 7. 12.(화) 개강일 ~ 수업일수 1/2선                                                                                                    |
| <ul> <li>- 학생이 기간 내 신청 (담당 교원 승인 불요)</li> <li>- 메뉴: mySNU → 학사정보 → 수업/성적 → 수업 → 성적평가방법변경신청</li> <li>- 학생 신청: 등급제(A~F) → 급락제(S/U)</li> <li>(※ 성적평가방법이 급락제(S/U)인 일부 전공 교과목도 등급제(A-F)로 변경 가능)</li> <li>- 학생이 신청하지 않을 경우, 교과목의 성적평가방법이 그대로 적용됨</li> </ul>                                                                  |
| 신청 학점 재학 중 최대 9학점                                                                                                    |
| 교과구분본교생이 성적평가방법 선택(A-F → S/U)하여 'S' 성적을 받은 교과목은 교과구분변경변경(일선→ 전선/전필) 불가                                                                                                    |
| 채음 수강할 때 선택한 성적평가방법으로 재수강<br>재수강 단, 처음 수강할 때 급락제(S/U)로 U(낙제) 성적을 받고 다전공 선발, 전과 등으<br>본인 전공 교과목으로 재수강하는 경우는 등급제(A~F)로 이수                                                                                                    |

■ 타 학과(부) 전공 교과목 성적평가방법 선택제 운영

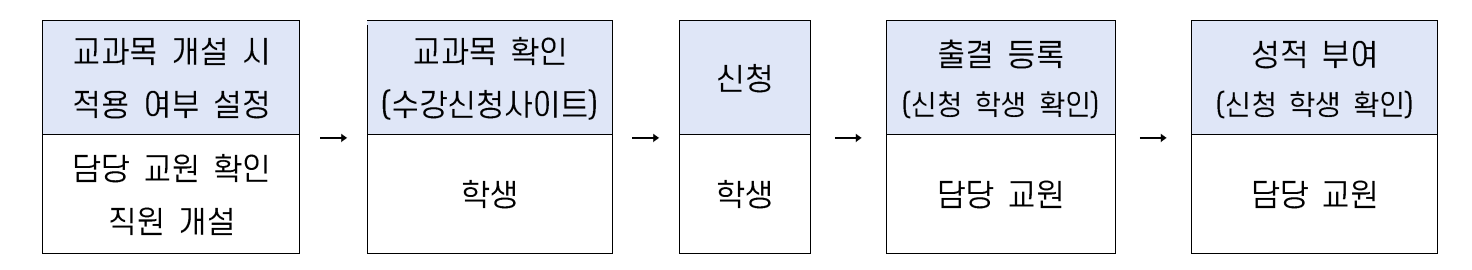

#### 1) 교과목 개설 시 적용 여부 설정(수업 담당 교원 및 직원)

(교과목 개설) 교과목 특성 및 운영방식 상 제도를 적용하기 어려운 경우, 교과목 개설 시 성적평가 방법변경 '아니오'로 변경하고 제도 적용이 어려운 이유를 기재하여 적용하지 않을 수 있음

#### 2) 교과목 확인(학생)

① 수강신청사이트 → 교과목 검색 → 교과목명 클릭 → 상세정보 → 성적평가방법변경 여부
 ② 수강신청사이트 → 상세검색 → 성적평가방법변경 체크 → 적용 교과목 조회/엑셀 저장
 ③ mySNU 게시판 > 학생공지 > 타 학과(부) 전공 교과목 성적평가방법 선택제 안내

#### 3) 신청(학생)

① mySNU → 학사정보 → 수업/성적 → 수업 → 성적평가방법변경신청

② 수강신청 과목 중 성적평가방법 선택 가능 교과목 확인 → 선택(변경) → 저장

|                                                      |   | 학생사비스>수업/성<br>서저편가                                                                                                    | 제 > 수업 > 성제평가방법변경신청<br>바버버려겨시처 🍙 📻 |        |   |       |     |      |       |       |
|------------------------------------------------------|---|----------------------------------------------------------------------------------------------------|------------------------------------|--------|---|-------|-----|------|-------|-------|
| 학부생                                                  | ~ | 0401                                                                                                    | 8828280                            |        |   |       |     |      |       |       |
| 메뉴검색                                                 | Q |                                                                                                    | 학년도 2019                           | 학기 2학기 | ~ | 검색    |     |      |       |       |
| 나의정보                                                 | > | 스가시처모로                                                                                                    |                                    |        |   |       |     |      |       | P 113 |
| 등록                                                   | > | 수강선청목         성적부야방법         관개 문         관개 문         관개 문         관개 문         관개 문         관개 문         관개 문         관개 문         관개 문         관개 문         관개 문         관개 문         관계 문         관계 문 |                                    |        |   |       |     |      |       |       |
| 수업/성적                                                | > | 교과목 번호                                                                                                    |                                    | 교과목명   |   | 변경후   | 변경전 | 교과구분 | 학점    | 담당교수  |
| 응 수업                                                 | _ | 353.336                                                                                                    | 패션머천다이징                            |        |   | S/U   | A~F | 전선   | 3-3-0 | ^     |
|                                                      | 5 | 114.310                                                                                                    | 중교심리학                              |        |   | A-F * | A-F | 전선   | 3-3-0 |       |
|                                                      |   |                                                                                                    |                                    |        |   |       |     |      |       |       |
| <ul> <li>개정학기수강취소/한물</li> <li>성적평가방법변경신형</li> </ul>  |   |                                                                                                    |                                    |        |   |       |     |      |       |       |
| <ul> <li> 수경지도내역학인</li> <li> · 지도교소소감지도정책</li> </ul> |   |                                                                                                    |                                    |        |   |       |     |      |       |       |
| <ul> <li>성적</li> </ul>                               |   |                                                                                                    |                                    |        |   |       |     |      |       |       |
| 0 교객육                                                |   |                                                                                                    |                                    |        |   |       |     |      |       | ~     |
| ☺ 셜문                                                 |   | [컨수:2건] 조회되었                                                                                                    | 엄습니다                               |        |   |       |     |      |       |       |

※ 성적평가방법 변경기간 중 학생이 신청내역 재수정 가능 (기간 외 변경 불가)

#### 4) 출결 등록 및 성적 입력 시 신청 학생 확인(수업 담당 교원)

- ① 출석부: mySNU→학사행정→수업→강의→출결등록/출석부출력→출결등록
- ② 성적 입력: mySNU→학사행정→수업→성적→성적입력

※ S/U 선택 학생은 S/U로, A-F 선택 학생은 A-F 로만 성적 등급 부여 가능

▶ 직원 확인 메뉴: 학사행정 → 수업 → 수강변동관리 → 성적평가방법변경조회

# Summer Session 2022 Guidelines for Changing Grading Option of Undergraduate Courses of Other Majors

- 1. Purpose of Changing Grading Option of Undergraduate Courses of Other Majors
- ${\scriptstyle (1)}\,$  To provide more choices for students and encourage them taking courses of other majors
  - Remove burden of course registration and grade caused by different background information
- ② To encourage students to cultivate creativity from convergent and comprehensive experience in various studies

#### 2. Schedule and Menu

| Classification         |                                   | Content                                                                                                    |  |  |  |
|------------------------|-----------------------------------|----------------------------------------------------------------------------------------------------|--|--|--|
|                        |                                   | (Default) A <u>ll undergraduate courses of other majors</u><br>Changing grading option of these courses will be marked 'YES'                                                                                                    |  |  |  |
| Instructors/<br>Staffs | Courses                           | (Revision) How to revise Changing Grading Option YES $\rightarrow$ NO<br>If grading option of these courses cannot be changed due to course's feature<br>or operation method, please enter 'NO' in changing grading option and related<br>reason when requesting for course opening for next semester/session.                                                                                                    |  |  |  |
| Students               | Eligibility                       | All undergraduates who registered undergraduate courses of other majors<br>- Students cannot change grading option of courses of their first major and multi major<br>- Students who are going to start multi major (Double major, Combined major,<br>Interdisciplinary major, Integrated major, Student designed major,<br>Teaching certification combined major, etc.) or who needs credit of<br>elective major or major requisite in order to meet graduation requirement<br>should not change grading option of related courses.     |  |  |  |
|                        | <b>Request Period</b>             | Jun 22 – Jul 12, 2022(Wed-Tue) (First date of Classes ~ 1/2 of class days)                                                                                                    |  |  |  |
|                        | Request                           | <ul> <li>Students request changing grading option during given period<br/>(Instructor's approval is not required)</li> <li>-mySNU → Academic Affairs → Class → Change Grading Option → Save</li> <li>- Student can request changing grading option from A-F Grade → S/U Grade<br/>(* For several courses, of which original grading option is S/U Grade, students can<br/>change the option into A-F grade)</li> <li>- If students don't request changing grading option, original grading option of<br/>courses are applied.</li> </ul> |  |  |  |
|                        | Credits                           | Maximum 9 credits until graduation                                                                                                    |  |  |  |
|                        | Changing Course<br>Classification | Students who changed grading option(A-F $\rightarrow$ S/U) and got 'S' grade cannot change course classification (Elective general $\rightarrow$ Elective Major/Major Requisite)                                                                                                    |  |  |  |
|                        | Retaking Courses                  | Grading option of retaken course should be same compared to that when<br>first-taken. (A-F $\rightarrow$ A-F, S/U $\rightarrow$ S/U)<br>However, if a student changed grading option into S/U and get 'U' grade, and then<br>change his/her major or start multi-major, he/she have to get A-F grade when<br>retaking the course. (S/U $\rightarrow$ A-F)                                                                                                    |  |  |  |

\* Changing grading option of <u>undergraduate courses of other majors</u> and changing grading option of <u>liberal education courses</u> (Physical Education, etc.) are separately applied to students.

## Changing Grading Option of Undergraduate Courses of Other Majors

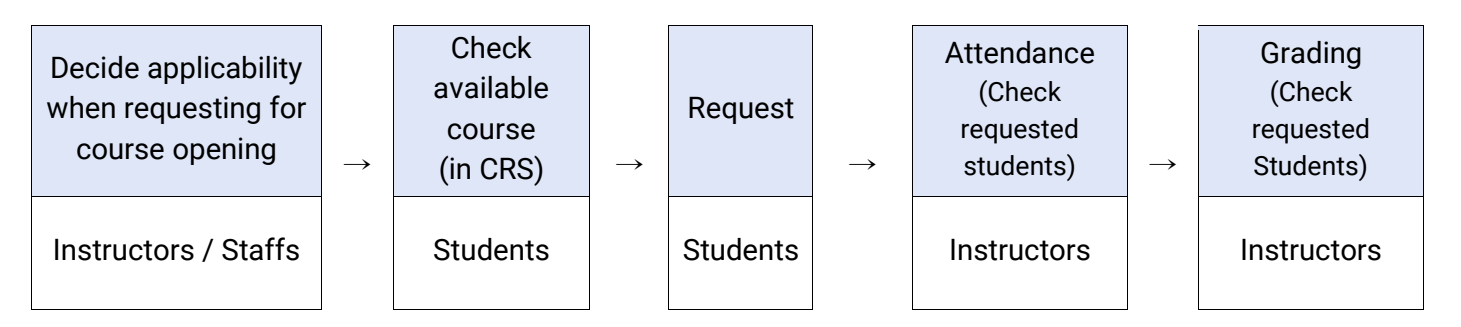

1) Decide applicability when requesting for course opening (Instructors & Staffs)

If grading option of these courses cannot be changed due to course's feature or operation method, <u>staffs can</u> <u>enter 'NO' in changing grading option and related reason when requesting for course opening for next</u> <u>semester/session.</u>

2) Check available courses for changing grading option in CRS (Students)

- $\textcircled{1} \quad \text{CRS} \rightarrow \text{Course Search} \rightarrow \text{Click course title} \rightarrow \text{Course details} \rightarrow \text{Check Changing grading option}$
- ② CRS → Advanced Search→ Check changing grading option→ Check courses/save as excel file
- $(\texttt{3} mySNU \rightarrow Notice \rightarrow Students \rightarrow Guideline for Changing Grading Option of Undergraduate Courses of Other Majors \\$

#### 3) Request (Students)

- (1) mySNU $\rightarrow$  Academic Affairs  $\rightarrow$  Class/Grade  $\rightarrow$  Class  $\rightarrow$  Change Grading Option
- (2) Select Semester  $\rightarrow$  Click Search  $\rightarrow$  Select Grade Evaluation Method(After)  $\rightarrow$  Save
  - Search result will show course(s) available for changing grading option.

|                              | Student Service > Class/Grade = Class > Change t | øtter Grade to S/U Grade   |                         |        |                           |        |           |
|------------------------------|--------------------------------------------------|----------------------------|-------------------------|--------|---------------------------|--------|-----------|
|                              | Change the Grade Eva                             | luating Method 🕖 🔛 📖       |                         |        |                           |        |           |
| ent 🗸                        | Year 2020                                        | Semester Winter Semester * | Search                  |        |                           |        |           |
| Q                            |                                                  |                            |                         |        |                           |        | 201       |
| >                            | <b>Course Registration List</b>                  |                            |                         |        |                           |        |           |
| 2                            | Can Ma                                           | Course Name                | Grade Evaluation Method |        | Course Typ                | Canden | Inclusion |
| 2                            | CIS. NO.                                         | Course Name                | After                   | Before | e                         | Grades | insudci   |
|                              | 051.026 Beginner's Table Ten                     | nis                        | SAU                     | A-F    | Subject fo<br>r Liberal E | 1-0-2  |           |
|                              |                                                  |                            |                         |        | ducation                  |        |           |
| died/Malus-                  |                                                  |                            |                         |        |                           |        |           |
| Oregatar                     |                                                  |                            |                         |        |                           |        |           |
|                              |                                                  |                            |                         |        |                           |        |           |
| ar Grade to                  |                                                  |                            |                         |        |                           |        |           |
| n of academic                |                                                  |                            |                         |        |                           |        |           |
|                              | [Number of cases:1Counts] Found                  |                            |                         |        |                           |        |           |
| tration                      |                                                  |                            |                         |        |                           |        |           |
| tration<br>cy<br>ding Course |                                                  |                            |                         |        |                           |        | 1000      |

Students can change grading options multiple times in given period. (No changes are available after the period)

4) Check Attendance & Enter Grades (Instructors)

Instructors can check students requested changing grading option while checking attendance and enter grades.

- ① Attendance: mySNU $\rightarrow$ Academic Affairs $\rightarrow$ Manage Classes $\rightarrow$ Lecture $\rightarrow$ Register Attendance
- ② Grading: mySNU→Academic Affairs→Manage Classes→Grade→Enter/Search Grade

\* When instructors enter grades, students selected S/U grade will get S/U grade, students selected A-F grade will get A-F grade from instructors.